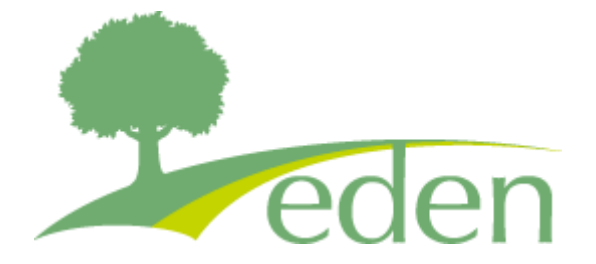

# eden LMS 利用ガイド(受講者編)

| 目次                        |     |
|---------------------------|-----|
| 受講者の TOP ページを確認する         | P2  |
| 割り当てられているコースを受講する(レッスン編)  | P4  |
| 割り当てられているコースを受講する(アンケート編) | P8  |
| 修了証をダウンロードする              | P10 |
| よくある質問                    | P13 |

公開日:2024年8月30日

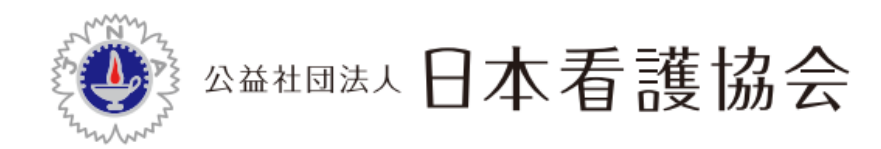

# 受講者の TOP ページを確認する

通知のあった ID・パスワードを使って、まずはシステムにログインしましょう。 eden は以下の環境からご利用いただけます。(バージョン指定がないものは最新版のみ) Windows :Internet Explorer 11、Edge、Firefox、Chrome Mac OS :Safari、Firefox、Chrome タブレット :iPad、Android タブレット、Windows タブレット

スマートフォン: iPhone8以降(最新版 iOS)、Android(最新版の Chrome、Android8以降)

#### <注意点>

お使いの端末やブラウザの種類によっては、ガイドに掲載している画面の表示が一部異なる 場合があります。あらかじめご了承ください。

#### STEP:1 ログインする

通知された URL を開き、ログイン ID とパスワードを入力し、「ログイン」ボタンをクリックします。パスワードが分からない方は「パスワードを忘れた場合はこちら」よりお手続きください。

| ユーザーID (メールアドレス)                                                             |
|------------------------------------------------------------------------------|
| パスワード<br>自動的にログイン(2 週間有効) 🗹<br>ログイン                                          |
| パスワードを忘れた場合は <u>こちら</u><br>edenはクラウド型eラーニングサービスです。<br>詳しくはごちらのWebサイトをご覧ください。 |
|                                                                              |

#### STEP2:パスワードを変更する(希望者のみ)

パスワードを自分の覚えやすいものに変更したい方は設定より変更ください。 設定ボタンが表示されない場合はメニューをクリックしてください。

| ♠ トップページ                              | MENU | トップページ                        |          |  | ログイン中:<br>test3 |
|---------------------------------------|------|-------------------------------|----------|--|-----------------|
| <ul> <li>設定</li> <li>ログアウト</li> </ul> |      | メニュー<br>ナースセンターによる<br>業に向けた研修 | 看護補助者の就  |  | <u>コース検索</u>    |
|                                       |      | 利用ガイド<br>最初に、こちらで使いゲ<br>い。    | ったご確認くださ |  |                 |

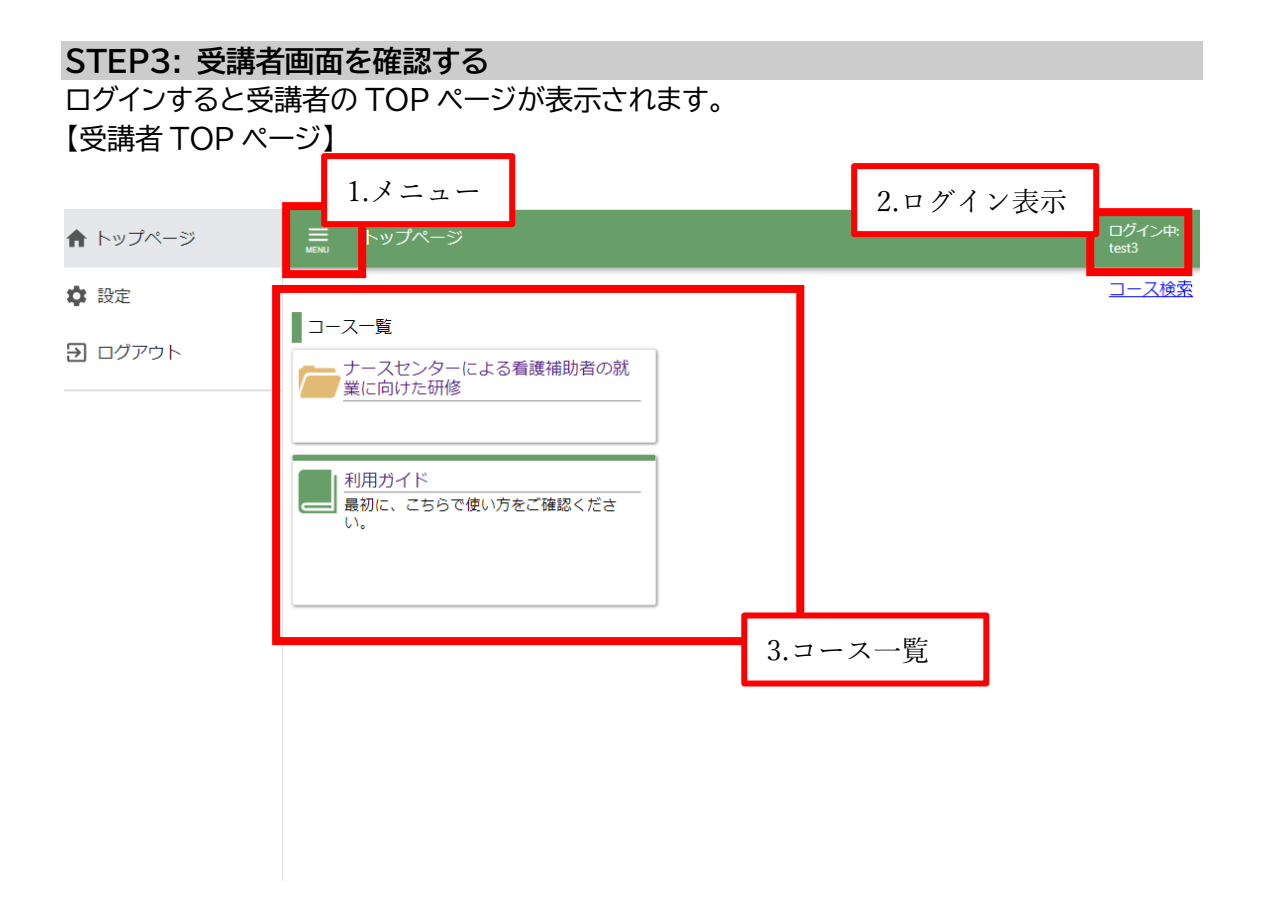

受講者の TOP ページでは、受講できるコースが一覧で表示されます。 ここからは、受講者トップページの見方を紹介していきます。

#### <u>1. メニュー</u>

クリックすると、メニューが開きます。各項目の詳細は、下記となります。

- トップページ: 受講者トップページ(ログイン後最初に表示されるページ)に戻りたい場合に利用します。
- 設定:パスワードの変更ができます。
- ログアウト:システムからログアウトします。

#### 2. ログイン表示

ログインしているユーザーの名前を確認できます。

#### 3. コース一覧

自分の受講できるコースが一覧で表示されています。フォルダが表示される場合は、フォルダ 名をクリックするとフォルダ内にあるコースを見ることができます。 また、学習が完了したコースは、「完了済」というマークがつき、背景色がグレーになります。

受講者の TOP ページが確認できたら、早速コースを受講してみましょう。

# 割り当てられているコースを受講する(レッスン編)

#### STEP1: 受講するコース名をクリックする

コース一覧から、「ナースセンターによる看護補助者の就業に向けた研修」をクリックします。

| ♠ トップページ       | ■ トップページ<br>MENU                      | ログイン中:<br>test3 |
|----------------|---------------------------------------|-----------------|
| <b>尊</b> 設定    |                                       | コース検索           |
| <b>ヨ</b> ログアウト | コース一覧<br>ナースセンターによる看護補助者の就<br>業に向けた研修 |                 |
|                | 利用ガイド<br>最初に、こちらで使い方をご確認くださ<br>い。     |                 |
|                |                                       |                 |
|                |                                       |                 |

## STEP2: プログラム・講義資料を印刷・ダウンロードする

#### コース内のコンテンツが表示されますので、「プログラム・講義資料」を選びます。

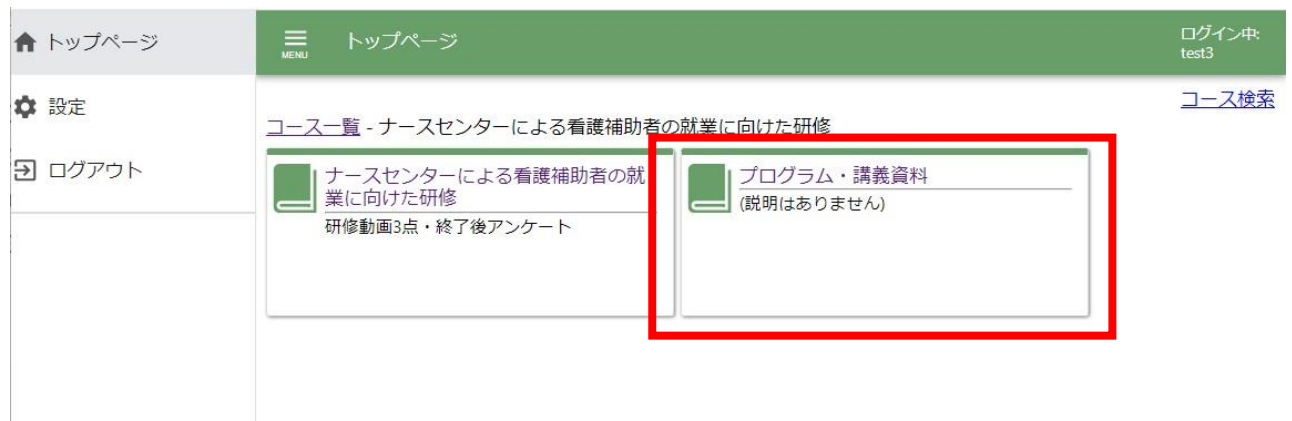

全ての章の資料を1つにまとめた「講義資料(全体)」と、章ごとに資料を分割した「講義資料 (章別)」がありますが、どちらも内容は同じです。ご希望の方をクリックしてください。

<u>コース一覧へ戻る</u>

| □未完了のコンテンツのみ表                                                                                                    |                  |      | ンツのみ表示 |            |
|----------------------------------------------------------------------------------------------------|------------------|------|--------|------------|
|                                                                                                    | コース名: プログラム・講義資料 |      |        |            |
|                                                                                                    | 終了率 25%          |      |        |            |
| 受講前にこちらより資料のダ                                                                                                    | ウンロードをお願いいたします。  |      |        |            |
| プログラム・講義資料                                                                                                    |                  |      |        |            |
|                                                                                                    | コンテンツ名           | 種類   | 進捗率/得点 | 最終学習日      |
| 武法資料(全体)     武法資料(全体)     武法(会体)     武法(会社)     武法(会社)     武法(会社)     代表(会社)     代表(会社)      代表(会社)      代表(会社)      代表(会社)      代表(会社)       代表(会社)       代表(会社) |                  | レッスン | 50     | 2024/07/10 |
| 講義資料(章別)                                                                                                    |                  | レッスン | 0      |            |
| Powered by Deden                                                                                                    |                  |      |        |            |

ここでは「講義資料(章別)」をクリックしました。見たい資料の名前をクリックしてください。

| =         |                       | ☑ 完了 講義資料(章別)(1/1) |
|-----------|-----------------------|--------------------|
| 章ごと       | に分けた講義資料です。           |                    |
| 内容は       | 「講義資料(全体)」のものと同一です。   |                    |
|           |                       |                    |
| ト         | 【講義資料】医療チームの機能と役割 ndf |                    |
| PDF       |                       |                    |
| POF       | 【講義資料】看護補助者の業務.pdf    |                    |
|           |                       |                    |
| 1-<br>PDF | 【講義資料】看護補助者としての心得.pdf |                    |
|           |                       |                    |

資料が表示されますので、印刷したい場合は、画面右上の印刷ボタンを押してください。 (画像はイメージです)

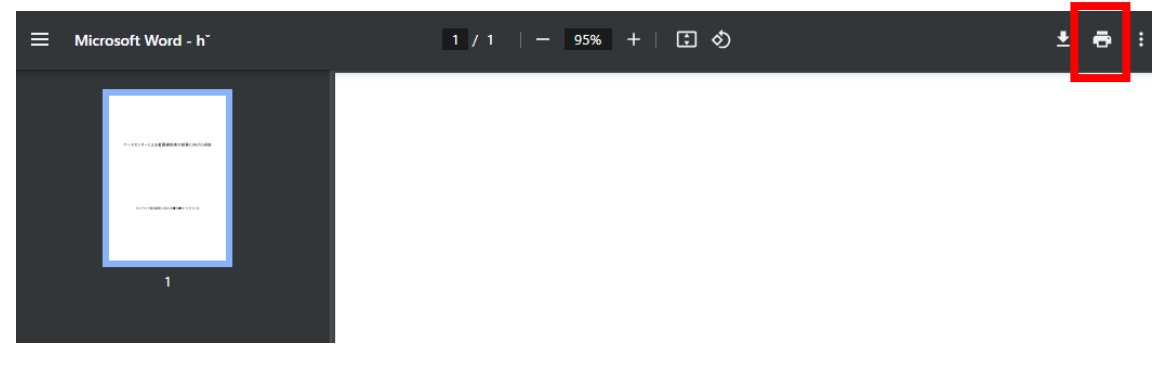

ダウンロードしたい場合はダウンロードボタンを押してください。 (画像はイメージです)

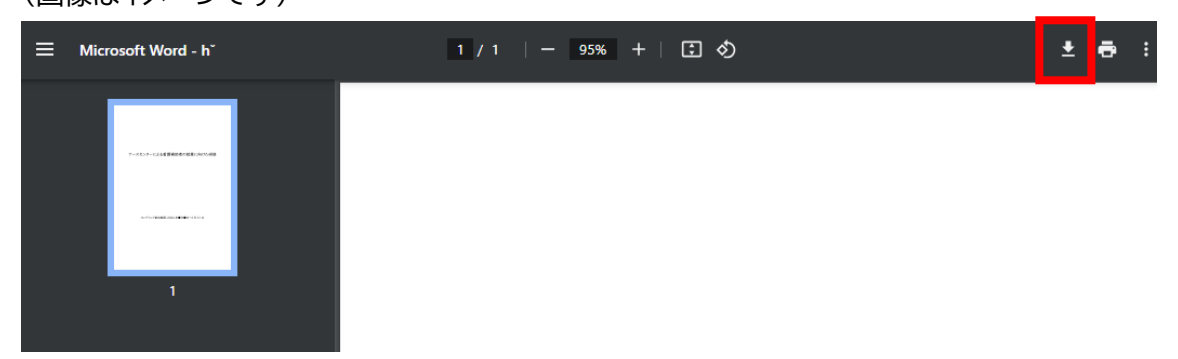

#### STEP3: 講義動画を視聴する

#### コース一覧より「ナースセンターによる看護補助者の就業に向けた研修」をクリックしてください。

| ♠ トップページ | ≡ トップページ<br>MENJ                                | ログイン中:<br>test3 |
|----------|-------------------------------------------------|-----------------|
| 🗘 設定     | <u>コース一覧</u> - ナースセンターによる看護補助者の就業に向けた研修         | コース検索           |
| ヨ ログアウト  | ナースセンターによる看護補助者の就<br>業に向けた研修<br>研修動画3点・終了後アンケート |                 |
|          |                                                 |                 |

#### 受講可能なコンテンツ一覧が表示されます。3 つのコンテンツのうち、視聴したい講座をクリッ クしてください。

<u>コース一覧へ戻る</u>

=

|                    |                               | □₹   | 完了のコンテ | ンツのみ表示 |
|--------------------|-------------------------------|------|--------|--------|
| :                  | コース名: ナースセンターによる看護補助者の就業に向けた研 | *    |        |        |
|                    | 終了率 0%                        |      |        |        |
| 講義動画はこちらよりご視聴ください。 |                               |      |        |        |
| ナースセンターによる看護補助者の就業 | 能に向けた研修                       |      |        |        |
|                    | コンテンツ名                        | 種類   | 進捗率/得点 | 最終学習日  |
| 医療チームの機能と役割        |                               | レッスン | 0      |        |
| ▲ <u>看護補助者の業務</u>  |                               | レッスン | 0      |        |
| ■ 看護補助者としての心得      |                               | レッスン | 0      |        |
| アンケート (全動画視聴・アンク   | ト回答が完了後、修了証が発行できます。)          | フォーム |        |        |

コース内のすべてのコンテンツを学習完了すると、修了証がダウンロードできます。

Powered by 👤 eden

#### 動画が表示されるので、再生を押して視聴ください。(画像はイメージです)

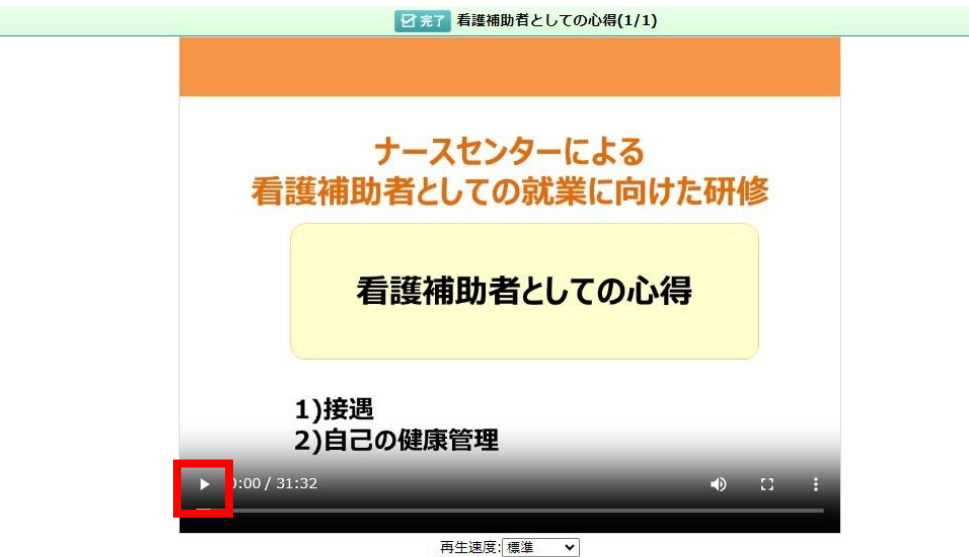

視聴を完了するとコンテンツ名の前に✔がつきます。また、進捗率が 100 となり、最終学習日 も表示されます。このように、3 つの動画コンテンツが全て進捗率 100 となるよう、受講を進 めてください。

<u>コース一覧へ戻る</u>

|                 | □ 未完了のコンテンツのみ表示  |
|-----------------|------------------|
| コース名: ナースセンターに。 | よる看護補助者の就業に向けた研修 |
|                 | 終了率 25%          |

講義動画はこちらよりご視聴ください。

ナースセンターによる看護補助者の就業に向けた研修

| コンテンツ名                                 | 種類   | 進捗率/得点 | 最終学習日      |
|----------------------------------------|------|--------|------------|
| ✔ 医療チームの機能と役割                          | レッスン | 100    | 2024/06/21 |
| ▲ 看護補助者の業務                             | レッスン | 0      |            |
| ▲ 看護補助者としての心得                          | レッスン | 0      |            |
| 👤 アンケート(全動画視聴・アンケート回答が完了後、修了証が発行できます。) | フォーム |        |            |

コース内のすべてのコンテンツを学習完了すると、修了証がダウンロードできます。

Powered by geden

# 割り当てられているコースを受講する(アンケート編)

全ての受講が完了しましたら、アンケート回答へのご協力をお願いいたします。 ※アンケートの回答は匿名で集計いたします。 ※アンケートの回答は1回のみとなります。

#### STEP1: アンケート(フォームコンテンツ)を開く

コンテンツ一覧にあるアンケートをクリックしてください。

<u>コース一覧へ戻る</u>

|                                      | /      | へん このコンチ | ノンのない      |
|--------------------------------------|--------|----------|------------|
| コース名: ナースセンターによる看護補助者の就業に向けた研        | 修      |          |            |
| 終了率 75%                              |        |          |            |
| 講義動画はこちらよりご視聴ください。                   |        |          |            |
| ナースセンターによる看護補助者の就業に向けた研修             |        |          |            |
| コンテンツ名                               | 種類     | 進捗率/得点   | 最終学習日      |
| ✔ 長療チームの機能と役割                        | レッスン   | 100      | 2024/06/21 |
| ◆ ● 看護補助者の業務                         | レッスン   | 100      | 2024/06/21 |
| ◆ 看護補助者としての心得                        | レッスン   | 100      | 2024/06/21 |
| アンケート(全動画視聴・アンケート回答が完了後、修了証が発行できます。) | フォーム   |          |            |
| コース内のすべてのコンテンツを学習完了すると、修了証がダウンロー!    | *できます。 |          |            |

ウマ クラン ニン い の ひまニ

Powered by geden

#### STEP2: アンケートに回答する

アンケート内容が表示されますので、回答を進めます。

アンケート項目に「回答必須」がついているものは、回答しないとアンケート提出ができません。

アンケート(全動画視聴・アンケート回答が完了後、修了証が発行できます。)

#### <u>前のページに戻る</u>

回答者: test1@nurse.or.jp (test1)

Q1. (回答必須) ご自身の年齢について、該当する選択肢を1つ選択してください。

29歳以下
 30~39歳
 40~49歳
 50~59歳
 60歳以上

Q2. (回答必須)

研修を受講し、看護補助者の業務内容と病棟での1日の流れをイメージすることができましたか。該当する選択肢を1つ選択 してください。 ○ とてもそう思う

#### STEP3: アンケートを提出する 回答し終えたら、アンケートを提出します。「提出」ボタンをクリックしましょう。

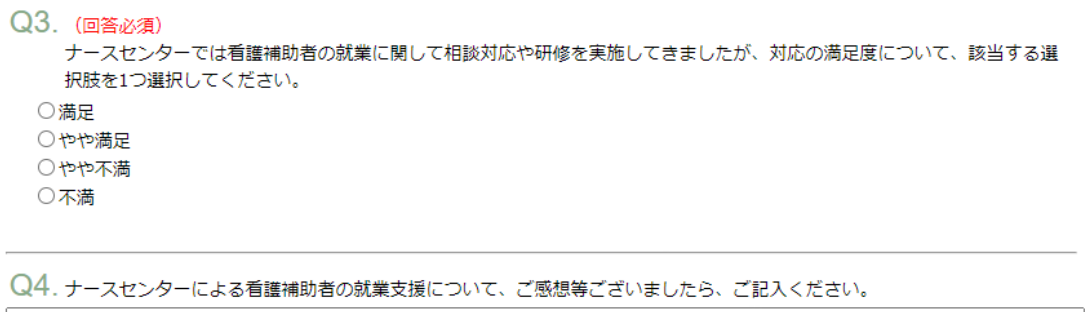

|        | 48.0 | /2 |
|--------|------|----|
| ト書きを保存 | 捉出   |    |

## MEMO

「下書きを保存」をクリックすると、そこまでの内容を下書きとして保存することができます。回答中に別作業をする必要が生じた場合などに便利です。

コンテンツ一覧で回答を終えたアンケートのコンテンツに✔がつき、「済」となったこと、回答を 終えた日付が入っていることを確認しましょう。

<u>コース一覧へ戻る</u>

|                                          |      | 未完了のコンテ | ンツのみ表示     |  |  |  |  |
|------------------------------------------|------|---------|------------|--|--|--|--|
| コース名: ナースセンターによる看護補助者の就業に向けた研修           |      |         |            |  |  |  |  |
| 終了率 100%                                 |      |         |            |  |  |  |  |
| 講義動画はこちらよりご視聴ください。                       |      |         |            |  |  |  |  |
| ナースセンターによる看護補助者の就業に向けた研修                 |      |         |            |  |  |  |  |
| コンテンツ名                                   | 種類   | 進捗率/得点  | 最終学習日      |  |  |  |  |
| ✔ ₩ 医療チームの機能と役割                          | レッスン | 100     | 2024/05/30 |  |  |  |  |
| ◆ ● 看護補助者の業務                             | レッスン | 100     | 2024/05/30 |  |  |  |  |
| ✔ ₩ 看護補助者としての心得                          | レッスン | 100     | 2024/05/30 |  |  |  |  |
| ✔ 良 アンケート(全動画視聴・アンケート回答が完了後、修了証が発行できます。) | フォーム | 済       | 2024/06/21 |  |  |  |  |
| 修了証をダウンロード                               |      |         |            |  |  |  |  |

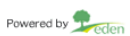

# 修了証をダウンロードする

修了証をダウンロードしましょう。

#### STEP1: 修了証をダウンロードする

全ての講座の視聴、アンケート回答が完了しましたら、コンテンツ一覧の下に「修了証をダウン ロード」というボタンが表示されるので、クリックしてください。

| コース一覧へ戻 | 3 |
|---------|---|
|         |   |

|                                    |               |     |         | k完了のコンテ                                                                                          | ンツのみ表示     |
|------------------------------------|---------------|-----|---------|--------------------------------------------------------------------------------------------------|------------|
| コース名: ナースセンターによる看護補助               | 者の就業に向        | けた研 | 修       |                                                                                                  |            |
|                                    | 終了率 10        | 0%  |         |                                                                                                  |            |
| 講義動画はこちらよりご視聴ください。                 | 1             |     |         |                                                                                                  |            |
| ナースセンターによる看護補助者の就業に向けた研修           | \             |     |         |                                                                                                  |            |
| コンテンツ名                             |               |     | 種類      | 進捗率/得点                                                                                           | 最終学習日      |
| ✔ F 医療チームの機能と役割                    |               |     | レッスン    | 100                                                                                              | 2024/05/30 |
| ✓ ▲ 看護補助者の業務                       |               |     | レッスン    | 100                                                                                              | 2024/05/30 |
| ✔ ₽ 看護補助者としての心得                    |               |     | レッスン    | 100                                                                                              | 2024/05/30 |
| ✔ 良 アンケート(全動画視聴・アンケート回答が完了後、修了証が発行 | <u>できます。)</u> |     | 77-15   | 済                                                                                                | 2024/06/21 |
| 修了証をダウンロー                          | *             | /   |         |                                                                                                  |            |
| 修了証をダウンロードする                       |               | 終了  | 率・進捗    | ☞率が 100                                                                                          | )%になっ      |
| 際はこちらのボタンをクリ                       |               | いた  | いと修     | 「証をダ                                                                                             | ウンロー       |
| ックしてください。                          |               | - 7 | ~ 1.11- | 、<br>よ<br>よ<br>よ<br>よ<br>よ<br>よ<br>よ<br>よ<br>よ<br>よ<br>よ<br>よ<br>よ<br>ろ<br>よ<br>ろ<br>ろ<br>ろ<br>ろ | /• -       |
|                                    |               | 95  | ことはつ    | ごさません                                                                                            | / o        |

修了証が表示されますので、お名前に間違いがないか、ご確認ください。

|                                                    | 7 |
|----------------------------------------------------|---|
|                                                    | - |
|                                                    |   |
|                                                    |   |
| 修了証                                                |   |
| test2 殿                                            |   |
| 以下の研修を受講したことを証します。                                 |   |
| <ul> <li>・ナースセンターによる看護補助者の<br/>就業に向けた研修</li> </ul> |   |
| 研修内容<br>・医療チームの機能と役割<br>・看濃粘助者の実務<br>・看濃粘助者としての心得  |   |
|                                                    |   |
| 令和6年6月21日                                          |   |
| 公益社団法人日本看護協会<br>会長 高橋 弘枝                           |   |
|                                                    |   |
|                                                    |   |

# STEP2: 修了証を印刷する

プリントしたい場合は、画面右上の印刷ボタンを押してください。

| 1 / 1 | - | 75% | +    | \$          | Ś    |     |       |   | Ŧ | ē | : |
|-------|---|-----|------|-------------|------|-----|-------|---|---|---|---|
|       |   |     |      |             |      |     |       |   |   |   |   |
|       |   |     |      |             |      |     |       |   |   |   |   |
|       |   |     |      |             |      |     |       |   |   |   |   |
|       |   |     |      |             |      |     | _     |   |   |   |   |
|       |   |     | 修    | てい          | Ţ    | -   | 証     |   |   |   |   |
|       |   |     |      |             |      |     |       |   |   |   |   |
|       |   |     |      |             |      |     | test2 | 殿 |   |   |   |
|       |   | 以一  | 下の研修 | <b>多</b> を受 | を講した | ことを | 証します  | 0 |   |   |   |

# STEP3: 修了証を保存する

PDF ファイルとして保存しておきたい場合は、ダウンロードボタンを押してください。

| 1 / 1 | - | 75% | +    | :   | Ś     |    |         |   | Ŧ | ē | : |
|-------|---|-----|------|-----|-------|----|---------|---|---|---|---|
|       |   |     |      |     |       |    |         |   |   |   |   |
|       |   |     |      |     |       |    |         |   |   |   |   |
|       |   |     |      |     |       |    |         |   | ] |   |   |
|       |   |     |      |     |       |    |         |   |   |   |   |
|       |   |     | 倌    | K)  | Ţ     |    | 証       |   |   |   |   |
|       |   |     |      |     |       |    |         |   |   |   |   |
|       |   |     |      |     |       |    | test2 j | 段 |   |   |   |
|       |   | 以一  | 下の研作 | 修をう | そ講したこ | とを | 証します。   |   |   |   |   |

名前を付けて保存画面が開きますので、1.任意の場所を選択して 2.保存ボタンを押してくだ さい。ここではデスクトップを選択します。

| ◎ 名前を付けて保存                                                     |                 |                 |           | Х     |
|----------------------------------------------------------------|-----------------|-----------------|-----------|-------|
|                                                                |                 |                 |           |       |
| $\leftarrow \rightarrow \checkmark \land \underline{\uparrow}$ | ダウンロード          | ~ C             | ダウンロードの検索 | م     |
| 整理 ▼ 新しいフォルダー                                                  |                 |                 |           | ≣ • 😗 |
| > 🔷 OneDrive - Pers                                            | 名前              | 更新日時            | 種類        | サイズ   |
| 1                                                              | 検索:             | 条件に一致する項目はありません | Jo        |       |
| 🛄 デスクトップ                                                       |                 |                 |           |       |
| 🛓 ダウンロード 🔺                                                     |                 |                 |           |       |
| 📑 ドキュメント 🖈                                                     |                 |                 |           |       |
| 🔀 ピクチャ 🔹 🖈                                                     |                 |                 |           |       |
| 🕖 ミュージック 🖈                                                     |                 |                 |           |       |
| - 12-14 ×                                                      |                 |                 |           |       |
| ファイル名(N): certificate                                          |                 |                 |           | ~     |
| ファイルの種類(T): Adobe Ad                                           | crobat Document | 2               |           | ~     |
| ▲ フォルダーの非表示                                                    |                 | 2               | 保存(S)     | キャンセル |

印刷・保存した修了証は皆様の看護補助者としての求職活動にぜひご活用ください。

| よ< | 、ある質問      |                                                                                                    |
|----|------------|----------------------------------------------------------------------------------------------------|
|    | よくある質問     | 回答                                                                                                    |
| 1  | 「もうしばらく待って | 同時アクセス数に制限があります。アクセス制限数を超えた場                                                                                                    |
|    | からアクセスしてくだ | 合、このようなメッセージが表示されますので、少し時間をおい                                                                                                    |
|    | さい」というメッセー | てから、再度ログインください。                                                                                                    |
|    | ジが表示される    |                                                                                                    |
| 2  | 音声が途切れて聞こ  | ●ご自身の利用している環境が、P2に記載のeden利用可能環                                                                                                    |
|    | える         | 境に合致しているか確認してください。                                                                                                    |
|    |            | ●十分な通信容量を確保してください。                                                                                                    |
|    |            | ・無線 LAN 使用の場合、有線 LAN に変更ください。                                                                                                    |
|    |            | ・エデン以外のアプリや他のデバイスでのインターネットの使用を                                                                                                    |
|    |            | 中止してください。                                                                                                    |
|    |            | ●スピーカーやイヤホンのケーブルとパソコンの接続を確認、調                                                                                                    |
|    |            | 整ください。                                                                                                    |
|    |            | ●スピーカーやイヤホンがワイヤレス接続の場合、以下を確認、調                                                                                                    |
|    |            | 整してください。                                                                                                    |
|    |            | ・スピーカーやイヤホンとパソコンの間の障害物を取り除いてく                                                                                                    |
|    |            | ださい。                                                                                                    |
|    |            | ・スピーカーやイヤホンとパソコンの距離を近づけてください。                                                                                                    |
|    |            | ・雷子レンジや、ワイヤレス接続している他の機材(コードレス雷                                                                                                    |
|    |            | 話など)から遠ざかってください。                                                                                                    |
|    |            | ・スピーカーやイヤホン以外のパソコンへのワイヤレス接続を中止                                                                                                    |
|    |            | してください。                                                                                                    |
|    |            | ・スピーカーやイヤホンとパソコンのペアリングをやり直してくだ                                                                                                    |
|    |            | さい。                                                                                                    |
|    |            | ・スピーカーやイヤホン、パソコンの電源を入れ直してください。                                                                                                    |
|    |            | ●上記を対応しても解決しない場合は、機材を変更(例:パソコン                                                                                                    |
|    |            | からスマートフォン等)してください。                                                                                                    |
| 3  | 音声が聞こえない。  | <映像は変化しているが、音声のみ聞こえない場合>                                                                                                    |
| Ũ  |            | ●スピーカーやイヤホンの音量設定を確認・調整してください。                                                                                                    |
|    |            | ●スピーカーやイヤホンのケーブルとパソコンの接続を確認、調                                                                                                    |
|    |            | 整してください。                                                                                                    |
|    |            | ●スピーカーやイヤホンがワイヤレス接続の場合は、以下を確認、                                                                                                    |
|    |            | 調整してください。                                                                                                    |
|    |            | ・スピーカーやイヤホンとパソコンの間の障害物を取り除いてく                                                                                                    |
|    |            |                                                                                                    |
|    |            | ・スピーカーやイヤホンとパソコンの距離を近づけてください。                                                                                                    |
|    |            | ・雷子レンジや、ワイヤレス接続している他の機材(コードレス雷                                                                                                    |
|    |            | 話など)から遠ざかってください。                                                                                                    |
|    |            | ・スピーカーやイヤホン以外のパリコンへのワイヤレス接続を中止                                                                                                    |
|    |            |                                                                                                    |
|    |            | ・スピーカーやイヤホンとパリコンのペアリングをやり直してくだ                                                                                                    |
|    |            |                                                                                                    |
|    |            | ~ ~ 。<br>  ・スピーカーやイヤホン、パリコンの電源を入れ直してください。                                                                                                    |
|    |            | ●上記を対応しても解決しない場合は、機材を変更(例・パソコン)                                                                                                    |
|    |            | → $-100$ C $-100$ C $-100$ |
|    |            | パンベ゙   ゙ンヘンす/してんにじい。                                                                                                    |